Выгрузка BIOS устройства «Криптон-4»

- аппаратура КРИПТОН-3 –4К/16 обеспечивает генерацию имитоприставки (имитовставки) длиной 4 байта в соответствии с ГОСТ 28147-89;
- выгрузка BIOS устройства *«Криптон-4»* в память компьютера значительно повышает скорость шифрования. Эту операцию можно осуществить одним из двух способов:
  - 1. в *Setup* компьютера установить *Shadow RAM* по адресу *BIOS Криптон* в состояние *Enabled*, *Cached* или *Into-486*;
  - 2. после инициализации устройства запустить программу *стточег.com*, поставляемую в составе базового ПО(можно в *autoexec.bat*).

Инсталляция программ Crypton API для работы устройства КРИПТОН-8/РСІ в среде WINDOWS-95/98/NT4.0/ 2000

- инсталляция программ *Crypton API* для работы устройства *КРИПТОН-8/РСІ* в среде *WINDOWS-95/98/NT4.0/ 2000* выполняется до установки платы в компьютер по следующему алгоритму:
  - 1. открыть на дискете, входящей в комплект поставки, каталог *Crypton API*;
  - 2. запустить программу *install.exe*;
- установка *АРІ* произойдет автоматически;
- для размещения программ *Crypton API* потребуется около 2.0 Мбайт свободного пространства на жестком диске.

- существует возможность разработать свое собственное ПО для работы с криптоплатой;
- обращение к шифратору осуществляется через прерывание *4Ch*;
- код функции, которая должна быть выполнена, передается через регистр *AL*;
- при возникновении ошибки *Carry\_flag = 1*;

- значения кодов функций приведены ниже:
  - *0(1)* зашифрование данных на ключе ФК в режиме гаммирования (гаммирования с самовосстановлением);
  - 2(3) расшифрование данных на ключе ФК в режиме гаммирования (гаммирования с самовосстановлением).
    - *СХ*=число байт выходной информации (кратно 8 байт без синхропосылки);
    - *DS:SI*=>адрес входного буфера с исходной открытой (зашифрованной) информацией;
    - *ES:DI*=>адрес выходного буфера с выходной зашифрованной (расшифрованной) информацией. При шифровании 8 первых байт в обоих буферах синхропосылка, все остальные байты расшифровываемая информация. При расшифровке синхропосылка в выходной буфер не передается. Синхропосылка не учитывается при задании длины данных. Длина данных должна быть кратна 8 байтам;

- 4(8) ввод ключа ФК и расшифрование его на ключе ПК(ГК);
- 6 ввод ключа ПК и расшифрование его на ключе ГК;
- 10 ввод ключа ФК и расшифрование его на ключе ГК (аналогично режиму 8), но при вводе данные запрашиваются с ДСЧ;
- 12-14 ввод ключа ФК(ПК\*, ГК\*) без расшифрования:
  - *DS:SI*=>адрес буфера с 32 байтами ключевой информации;
- 5(9) вывод ключа ФК, зашифрованного на ключе ПК (ГК);
- 7(11) вывод ключа ПК, зашифрованного на ключе ГК (ФК):
  - *ES:DI*=>адрес буфера для записи 32 байт ключевой информации;

- 15\* ввод узла замены (УЗ) (долговременного ключа) без расшифрования:
  - DS:SI=>адрес буфера с 64 байтами узла замены;
- 16 выработка имитоприставки для входных данных на ключе ФК:
  - *СХ*=число байт исходной информации;
  - *DS:SI*=>адрес буфера с исходной информацией;
  - *ES:DI*=>адрес буфера для 4 байт имитоприставки;
- 17,20 выработка имитоприставки для ключа ФК на ключе ПК (ГК);
- *18,19* выработка имитоприставки для ключа ПК на ключе ГК (ФК):
  - *ES:DI*=>адрес буфера для 4 байт имитоприставки;

- 21 перезапись ФК на место ГК с одновременным стиранием ФК на старом месте;
- **-** *22* обращение к ДСЧ:
  - *СХ*=число байт, считываемых с ДСЧ;
  - *ES:DI*=>адрес буфера для записи случайных чисел;
- 23 сброс устройства:
  - *выход*: *АН*=версия BIOS-а платы
  - *AL* = модификация версии BIOS-а платы или код 23, если плата не инициализирована;
  - *примечание*: после сброса вся ключевая информация в плате сохраняется;

- 24 зашифрование данных на ключе ФК в режиме гаммирования с самовосстановлением:
  - *АН*=число блоков информации по 512 байт макс. 127 блоков(т.е. 64Кбайт)
  - *СХ*=младшее слово синхропосылки
  - *DX*=старшее слово синхропосылки
  - *DS:SI*=>адрес буфера с исходной (открытой) информацией
  - *ES:DI*=>адрес буфера с выходной (зашифрованной) информацией
  - *примечание:* для зашифрования каждого блока берется синхропосылка из регистров СХ и DX. Перед зашифрованием следующего блока синхропосылка увеличивается на 1;
- 25 получение номера платы:
  - CX = число необходимых байт;
  - *ES:DI*=>адрес буфера для записи номера;
  - *выход*: *АН*=версия BIOS-а платы;
  - *AL*=модификация версии BIOS-а платы;
  - *ES:DI*=>строка с номером;
  - первые 4 байта есть номер платы в двоично-десятичном упакованном формате. Если СХ=0, то возвращается только регистр АХ.

- 26 расшифрование данных на ключе К1 в режиме гаммирования с самовосстановлением:
  - *АН*=число блоков информации по 512 байт макс. 127 блоков (т.е. 64Кбайт);
  - *СХ, DX* =младшее, старшее слово синхропосылки;
  - *DS:SI*=>адрес буфера с исходной (зашифрованной) информацией;
  - *ES:DI*=>адрес буфера с выходной (расшифрованной) информацией;
  - *примечание*: для расшифрования каждого блока берется синхропосылка из регистров СХ и DX. Перед расшифрованием следующего блока синхропосылка увеличивается на 1;
- 27\* тестирование платы:
  - *DS:ES*=>сегмент буфера для размещения тестовой информации длиной не менее 4 Кбайт;
  - *SI=DI*=0;
  - *примечание:* после выполнения теста состояние УЗ и ГК не определено. Плата находится в начальном состоянии, требующем инициализации, т.е. ввода УЗ и ГК;

- 28\* проверка состояния платы:
  - выход:
    - *CF*=0 указывает, что плата уже инициализирована;
    - *CF*=1 указывает на начальное состояние платы (необходимость загрузки УЗ и ГК;
- 29 обращение к ДСЧ с контролем:
  - *ES:DI* => адрес буфера для записи 512 байт случайных чисел;
- 30 установка недостоверных ГК:
  - загружаются разные ГК в СБИС узла шифрования. Функция применяется для установки аппаратуры в начальное состояние, требующее инициализации, т.е. ввода УЗ и ГК;
- 31 получение режима работы платы (значений переключателей):
  - выход: *AL*=инверсное значение переключателей код режима(3 младших бита переключателя);

- шифрование ключевой информации выполняется в режиме простой замены, в соответствии с *ГОСТ 28147-89*;
- для генерации ключей ФК и ПК рекомендуется использовать данные с ДСЧ (функция BIOS 22).
  Значения ключей ФК и ПК, считанные с ДСЧ, можно считать уже зашифрованными;
- для генерации ГК рекомендуется использовать данные с ДСЧ с контролем (функция BIOS 29);
- для шифрования блока данных необходима синхропосылка, которая не является секретной и может передаваться по каналам связи и храниться на внешних носителях в открытом виде;
- для генерации синхропосылки рекомендуется использовать данные с ДСЧ (функция BIOS 22);

# Пакет программ Crypton API 2.2

• т.к. в многозадачных ОС, например, Windows шифратор может получать команды сразу от нескольких программ, то во избежание возникновения коллизий программы не имеют прямого доступа к шифратору и управляют им с помощью специальных программных АРІ-модулей, а именно универсального программного интерфейса *Crypton API*;

- *в функции* данного *АРІ* входит обеспечение корректного последовательного выполнения шифратором команд, инициированных различными программами:
  - для каждой программы создается отдельная сессия шифрования;
  - ресурсы шифратора поочередно переключаются между сессиями;
  - каждая сессия имеет собственный виртуальный шифратор со своими ключами шифрования, которые перезагружаются при переключении между сессиями.
    Это несколько напоминает разделение ресурсов ПК между приложениями в многозадачной операционной системе.

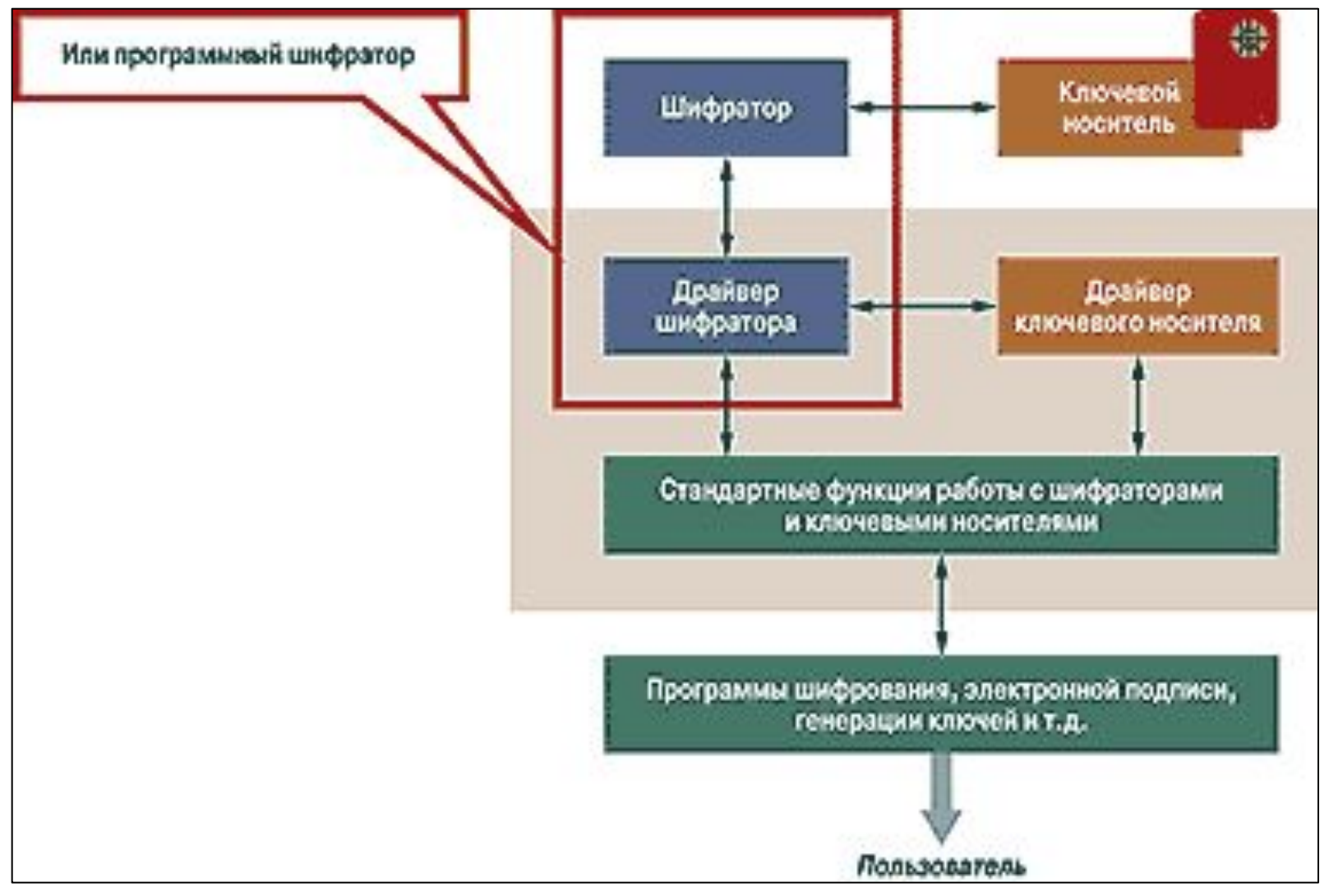

- кроме того, *АРІ* поддерживает возможность подключения различных типов шифраторов через драйверы со стандартным набором функций. Это исключает зависимость прикладной программы от конкретного типа шифратора. Например, вместо аппаратного шифратора можно использовать программный *Стуртоп Emulator*, работающий на уровне ядра операционной системы;
- таким образом, при обращении программы к УКЗД любая команда проходит четыре уровня:
  – приложений;
  - интерфейса между приложением и драйвером УКЗД;
  - ядра операционной системы драйвера УКЗД;
  - аппаратный (собственно уровень шифратора).

#### Пакет программ Crypton API 2.2

- обеспечивает программный интерфейс к устройствам криптографической защиты данных (УКЗД) серии «Криптон» для приложений Win32 и программ ДОС в режиме эмуляции ДОС в операционных средах Windows 9x/NT/ 2000/2003;
- в состав данного пакета программ входят:
  драйверы УКЗД;
  - драйверы поддержки ДОС приложений в режиме эмуляции ДОС;
  - Win32-приложение, тестирующее УКЗД.

Программа конфигурации драйвера оборудования

«Driver setup» (*DrvSetup.exe*)

- Программа конфигурации драйвера оборудования «Driver setup» (DrvSetup.exe) позволяет:
  - получить информацию о версии и производителе текущего драйвера, текущую операционную систему, номер устройства;
  - сменить текущий драйвер (кнопка «Сменить»), выбрать драйвер УКЗД из списка доступных драйверов;
  - протестировать работоспособность драйвера;
  - получить информацию о количестве открытых сессий шифрования на текущий момент времени, выбрать базовые адреса ввода-вывода, протестировать работоспособность оборудования (кнопка «Тест»);
  - выбрать способ запуска драйвера УКЗД (в Windows NT с правами администратора);
  - включить/выключить регистрацию в системном журнале (только *Windows NT*).

Программа тестирования функций Crypton API

(*TestAPI.exe*). Основные возможности

- С помощью программы тестирования функций возможно:
- оценить возможности платы шифрования «Криптон»;
- протестировать некоторые параметры:
  - скорость шифрования и расшифрования;
  - правильность шифрования в многозадачном режиме;
  - правильность работы функций Crypton API.

Программа тестирования функций Crypton API (*TestAPI.exe*). Работа с драйвером

- На странице **«Драйвер»** представлена информация:
- о версии драйвера;
- о производителе драйвера;
- о версии *Crypton API (CryptAPI.dll)*.

Для начала работы необходимо:

- открыть драйвер (кнопка «Открыть»);
- выбрать тип драйвера (драйвер оборудования или эмулятор).

При успешном открытии драйвера создается сессия шифрования для доступа к функциям, предоставляемым УКЗД. Программа тестирования функций Crypton API (*TestAPI.exe*). Работа с драйвером

Сессия шифрования имеет:

- собственную виртуальную плату шифрования со своими ключами;
- К1 файловый ключ;
- К2 узел замены.
- Главный ключ и узел замены являются общими для всех сессий.

Программа тестирования функций Crypton API (*TestAPI.exe*). Страница «Ключи»

 на странице «Ключи» представлена информация о шифрованных текущих ключах

| Скорость<br>Ірайвер                                                   | Иног                    | озадачность                  | Функции | SA-101i                                                                                       |  |  |
|-----------------------------------------------------------------------|-------------------------|------------------------------|---------|-----------------------------------------------------------------------------------------------|--|--|
| Ключ К1, зашифрованный на ключе К3<br>ЦЦІЛГАУ<ГЎМsІЙћ<ГЎМsІЙћ<ГЎМsІЙћ |                         |                              | И       | Зменить К1                                                                                    |  |  |
| Ключ К1, зашифрованный на ключе К2<br>Ф‰й1и1qğy6t‴0\"у6t‴0\"у6t‴0\"   |                         |                              |         | Ввод ключа К1<br>Ввод ключа К1 на К2<br>Ввод ключа К1 на К3<br>Ввод случайного ключа К1 на К3 |  |  |
| Ключ К2, зац<br>Ф/?eҐay6eПF                                           | иифрованн<br>RdìПЕ!9Ѓж. | ый на ключе К3—<br>z¦''Д@©f; | и       | Ізменить К2                                                                                   |  |  |

Программа тестирования функций Crypton API (*TestAPI.exe*). Страница «Шифрование»

 на странице «Шифрование» можно протестировать шифрование и расшифровку на ключе К1, введя синхропосылку и любой текст («Строка для шифрования»), нажав кнопку «Зашифровать» («Расшифровать») и выбрав режим шифрования по ГОСТ 28147-89 («Гаммирование» или «Гаммирование с восстановлением»).

|               | кций Сгу   | ypton API   |        |        | _ [     |
|---------------|------------|-------------|--------|--------|---------|
| Скорость      | Мног       | озадачность | Функци | и      | SA-101  |
| Драйвер 📔     | Ключи      | Шифрование  | Имитов | ставка | ] дсч   |
| инхропосылк   | а (8 симво |             |        |        |         |
| юсылка        |            |             |        |        |         |
|               |            |             |        |        |         |
| трока для ши  | фрования:  |             |        |        |         |
| )чень секретн | ная информ | иация       |        |        |         |
| ·····         |            |             |        |        |         |
|               |            |             |        |        |         |
| езультат:     |            |             |        |        |         |
| езультат:     |            |             |        |        |         |
| езультат:     |            |             |        |        |         |
| езультат:     |            | Зашиф       | ровать | Расши  | фровать |

Программа тестирования функций Crypton API (*TestAPI.exe*). Страница «Имитовставка»

#### Страница «Имитовставка» позволяет:

- посмотреть имитовставки для ключей;
- вычислить имитовставку для введенных данных (кнопка «Вычислить»):

| Тесты функций Crypton API _ [                        |                                                                         |  |  |  |
|------------------------------------------------------|-------------------------------------------------------------------------|--|--|--|
| Скорость   Многозадачно<br>Драйвер   Ключи   Шифро   | ость   Функции   SA-101i<br>ование Имитовставка   ДСЧ                   |  |  |  |
| <br> <br>Имитовставка для данных на К1               |                                                                         |  |  |  |
|                                                      |                                                                         |  |  |  |
| Имитовставка для К1 на К3<br>0v5E7870BD (1601728701) | <u>Вычислить</u><br>Имитовставка для К1 на К2<br>0x334944EC (860439804) |  |  |  |

Программа тестирования функций Crypton API (*TestAPI.exe*). Страница «ДСЧ»

- страница «ДСЧ (Датчик случайных чисел)» позволяет сгенерировать блок случайных чисел;
- по кнопке «Новый» в окне «Результат» появится последовательность из беззнаковых 32-битовых случайных чисел:

| Тесты фун                  | кций Сг                                       | ypton API         |               | - 🗆                       |  |
|----------------------------|-----------------------------------------------|-------------------|---------------|---------------------------|--|
| Скорость                   | Многозадачность                               |                   | Функции       | SA-101i                   |  |
| Драйвер 📔                  | Ключи                                         | Шифрование        | Имитовставка  | дсч                       |  |
| езультат:                  |                                               |                   |               |                           |  |
| )x0E9D2825,<br>0xDFB08EDA, | E9D2825, 0x8E7A5BE9,<br>(FB08EDA, 0x55C20F4A, |                   |               | <u>Вид</u><br>• 16-ричный |  |
| 0x37118357,                | 0x2CD                                         | 84013,            | -C 10         |                           |  |
| 0x4C406477,<br>0x41ACBA10, | 0xC0E<br>0x943                                | .855E4,<br>59D2A, | <u>v 1</u> 02 | тичный                    |  |
| 0x5AD602F2,                | 0xB22                                         | 84D80,            |               |                           |  |
| 0x63576835,<br>0xDFBDAA53, | 0x04A12B77,<br>0xC862AA0A                     |                   |               | овый                      |  |
| 0x51CF3523,                | 0xADI                                         | 09811B,           |               |                           |  |
| 0xF770C9F7,                | 0x49F                                         | 4D472,<br>94250   |               |                           |  |
| 0x66521673,<br>0x468CD148  | 0x315<br>0x742                                | 54336,<br>(C289D  |               |                           |  |
| DxAAB3BDF7,                | 0x524                                         | EC8D5,            |               |                           |  |
| 0x79F10CE1,                | 0x7AD                                         | OCE15,            |               |                           |  |
| DxQA33A69E,                | 0xC44                                         | F0E27,            |               |                           |  |
| JXBA6UL8AA,                | 0x334                                         | 2263U,<br>Emege   |               |                           |  |
| 0xD570EB35                 | Ox170                                         |                   |               |                           |  |

Программа тестирования функций Crypton API (*TestAPI.exe*). Страница «Скорость»

- странице «Скорость» позволяет: определить скорость шифрования/расшифрования на ключе К1;
- в поле «Размер данных» необходимо ввести размер данных, при шифровании (расшифровании) которых будет измеряться скорость;
- средняя скорость будет отображаться в окне «Скорость (Кбайт/сек)».

Программа тестирования функций Crypton API (*TestAPI.exe*). Страница «Многозадачность»

- страница «Многозадачность» позволяет протестировать работу УКЗД или драйвераэмулятора в многозадачном режиме;
- при старте теста создаются 15 потоков, каждый из которых:
  - открывает сессию шифрования;
  - загружает случайный ключ *К1*;
  - начинает шифровать данные, размер которых указывается в поле «Размер данных (Кбайт)»;
- после зашифрования блок данных расшифровывается и расшифрованная информация сверяется с изначальной. Если данные не совпадают, поток останавливает свою работу и сообщает об ошибке. Для старта теста необходимо нажать кнопку «Старт» и выбрать режим шифрования.

Программа тестирования функций Crypton API (*TestAPI.exe*). Страница «Функции»

- на странице «Функции» можно выборочно протестировать основные функции Crypton API;
- можно задать количество повторов теста каждой функции;
- тест функции завершается успешно, если все повторы были успешными;
- на экран и в файл *testapi.txt* будет выведен результат тестирования.

Программа тестирования функций Crypton API (*TestAPI.exe*). Страница «*SA-101i* »

- страница *SA-101i* позволяет просмотреть содержимое памяти смарт-карты;
- для этого необходимо:
  - вставить смарт-карту в устройство *SA-101i*;
  - указать тип смарт-карты(4-64 кБит или 2-16 кБит);
  - нажать кнопку «Прочитать».